## 教師 e 學院登入說明(一般教師用)

一、登入教師 e 學院網站: <u>https://ups.moe.edu.tw/mooc/index.php</u>
 (使用縣市帳號 open id 登入)

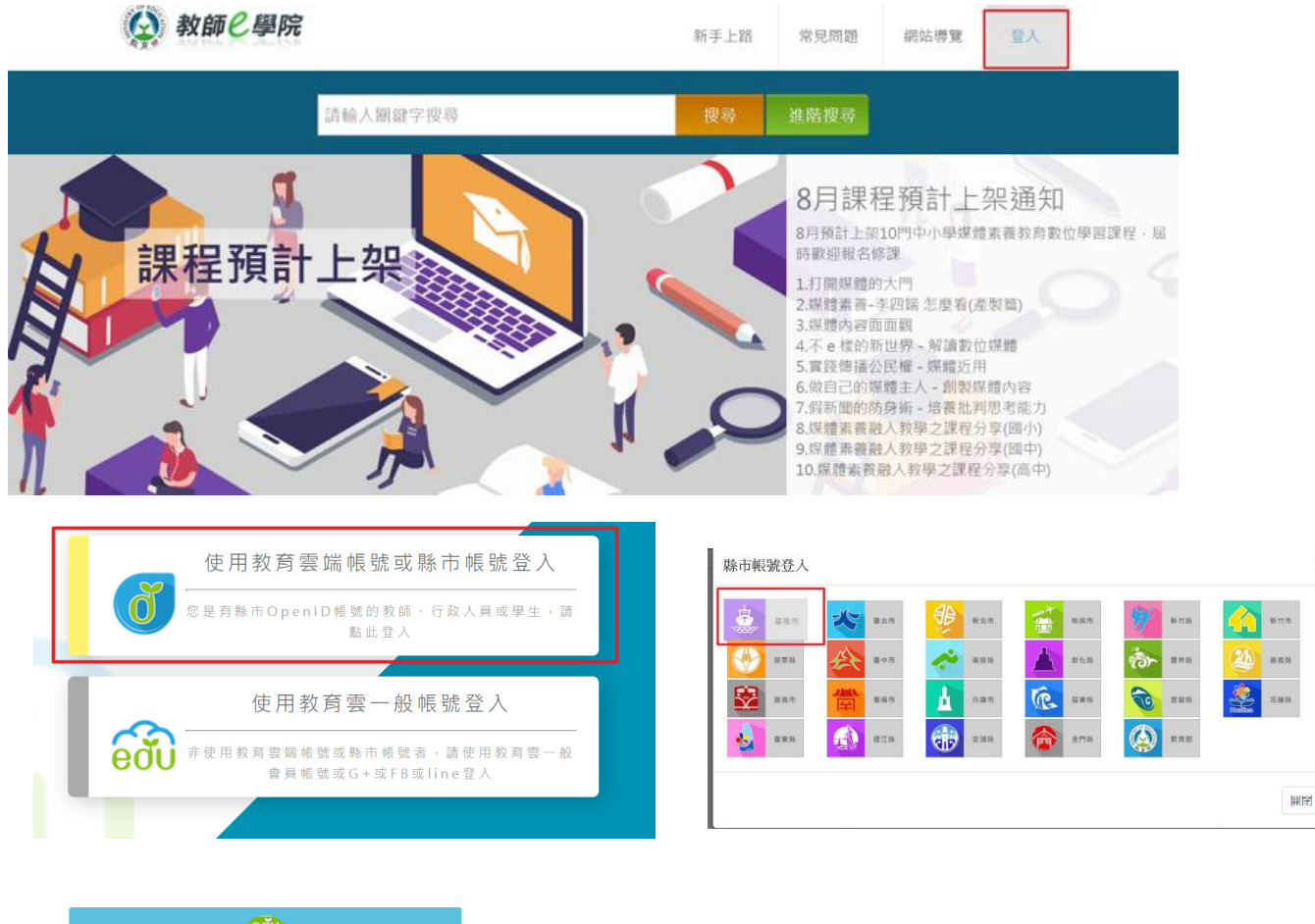

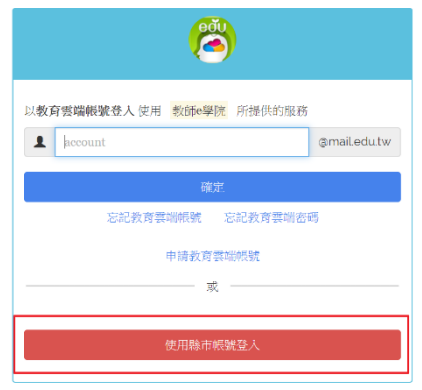

二、尋找資訊安全相關課程。 ※按「搜尋」

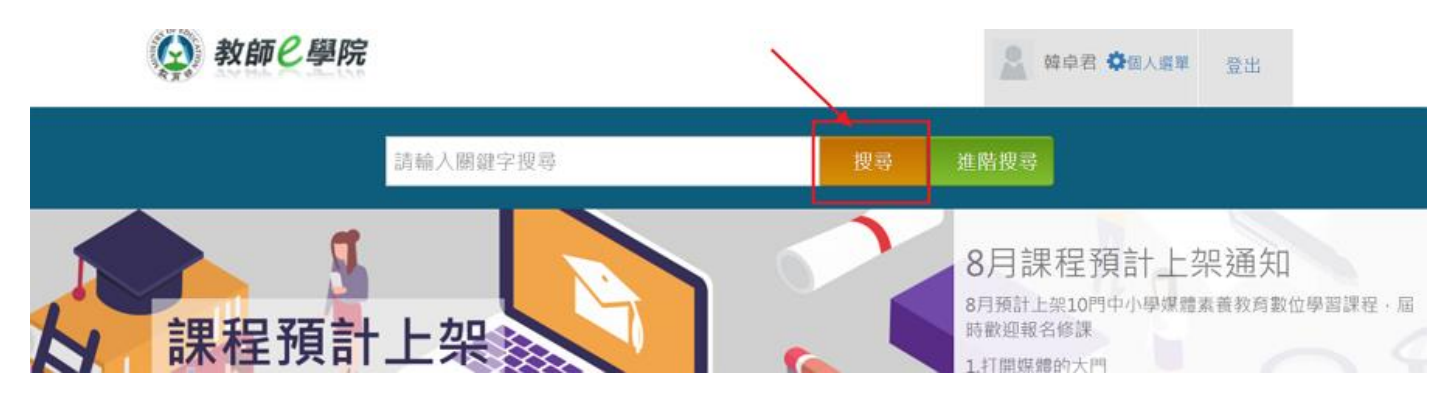

※右側出現課程,點選「一般民眾課程-資訊技能」或「中小學課程-資訊素養」,任選三堂上課

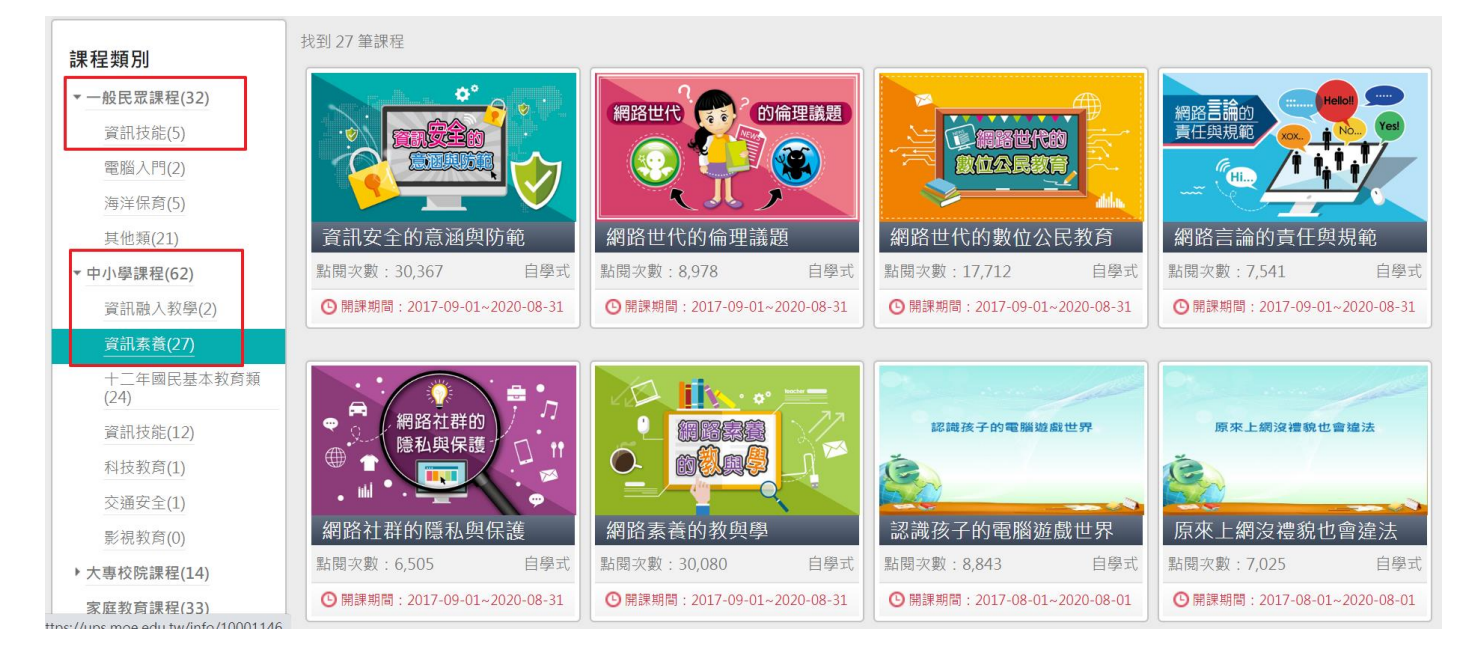

三、完成課程後須留下學習紀錄。課程測驗需要 60 分以上才能拿到學習時數。 ※點選個人選單→我的學習歷程

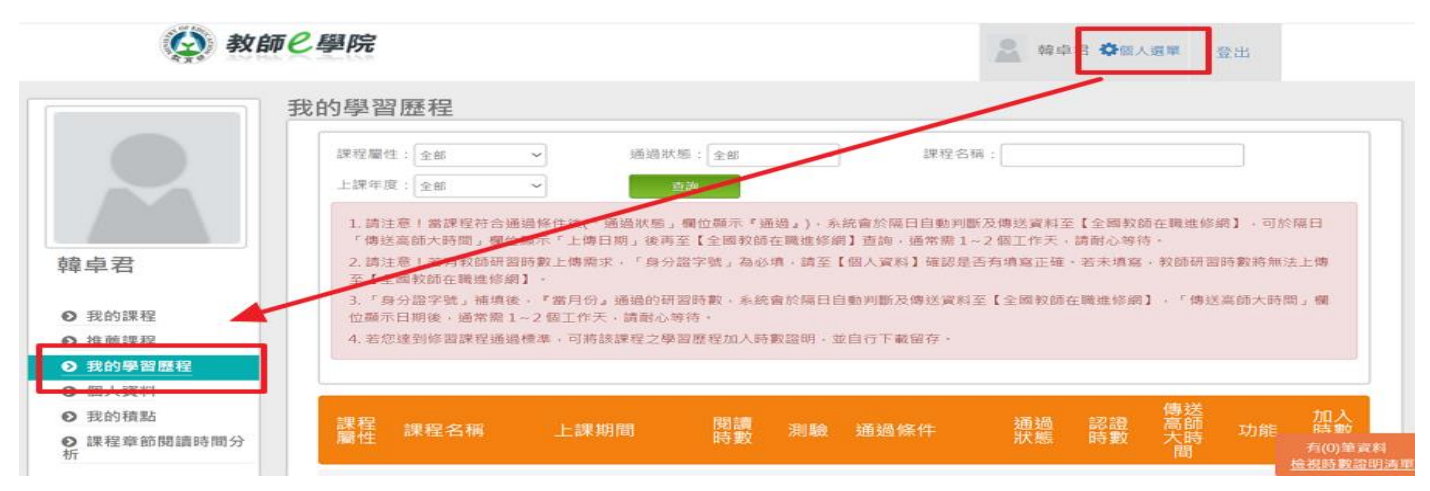

## ※選擇「加入時數」(必須是 2020 年的時數)

| <ul> <li>● 推薦課程</li> <li>● 我的學習歷程</li> </ul>                     |          |                                      |                           |          |     |                                             |          |          |                |    |                |
|------------------------------------------------------------------|----------|--------------------------------------|---------------------------|----------|-----|---------------------------------------------|----------|----------|----------------|----|----------------|
| <ul> <li>● 個人資料</li> <li>● 我的積點</li> <li>● 課程章節閱讀時間分析</li> </ul> | 課程<br>麗性 | 課程名稱                                 | 上課期間                      | 閱讀<br>時數 | 測驗  | 通過條件                                        | 通過<br>狀態 | 認證<br>時數 | 傳送<br>高師<br>大間 | 功能 | 加入<br>時數<br>證明 |
|                                                                  | 自學式      | 資訊安全的意通與<br>防範(01030100)             | 2020-07-15~<br>2021-07-15 | 00:41:14 | 80  | 課程測驗:60分<br>(含)以上<br>開讀時數:<br>00:30:00(含)以上 | ✔ 通過     | 1        |                |    | 取消             |
|                                                                  | 自學式      | 網路資源停着聽:<br>著作權的合理使用<br>(01040108)   | 2020-07-15~<br>2021-07-15 | 01:07:23 | 100 | 課程測驗:80分<br>(含)以上<br>閱讀時數:<br>00:40:00(含)以上 | ✔ 通過     | 1        | 2020-<br>07-15 | •  | 加入             |
|                                                                  | 自學式      | 電子郵件資安認知<br>較育訓練數位學習<br>較村(01050023) | 2020-07-15~<br>2021-07-15 | 00:59:56 | 0   | 課程測驗:0分(含)<br>以上<br>閱讀時數:<br>00:37:00(含)以上  | ✔通過      | 1        | 2020-<br>07-15 |    | ٨u             |

※選擇「檢視時數證明清單」

| 通過條件                                        | 通過<br>狀態 | 認證<br>時數 | 傳送<br>高師<br>大時<br>間 | 功能     | 加入<br>時數<br>證明             |          |
|---------------------------------------------|----------|----------|---------------------|--------|----------------------------|----------|
| 課程測驗:60分<br>(含)以上<br>閱讀時數:<br>00:30:00(含)以上 | ✔ 通過     | 1        |                     |        | 取消                         |          |
| 課程測驗:80分<br>(含)以上<br>閱讀時數:<br>00:40:00(含)以上 | ✔ 通過     | 1        | 2020-<br>07-15      |        | 取消                         |          |
| 課程測驗:0分(含)<br>以上<br>閱讀時數:<br>00:37:00(含)以上  | ✔ 通過     | 1        | 2020-<br>07-15      |        | 取消                         |          |
| 課程測驗:70分<br>(含)以上<br>閱讀時數:<br>※下載時數證明       | ✔ 通過     | 3.5      | 2015-<br>05-15      |        | 有(3)筆資<br><sub>僉視時數證</sub> | 料<br>明清單 |
| 我的學習歷程                                      |          |          |                     |        |                            |          |
| 若您達到修習課程通過根                                 | 票準,可將該課  | 程之學習歷程)  | 加入時數證明,             | 並自行下載。 | 下載時數證明                     |          |
| 課程<br>屬性 課程名稱                               | 上課       | 期間       | 閱讀<br>時數            | 測驗 通過  | 條件                         | 通過<br>狀態 |

## 中華民國 109年07月15日

| 按右鍵          | 下載另び  | 字新檔 | ,或打 | 安下載 |
|--------------|-------|-----|-----|-----|
| 鍵儲存          | pdf檔問 | 數證明 | 3   |     |
| Ceston A and |       |     |     |     |

## Certificate of Completion 課程學習時數證明

| 姓名 | a:韓卓君 身分證字號: S2223 | 4****                      |          |
|----|--------------------|----------------------------|----------|
| 序號 | 課程名稱               | 上課起訖日期 通過日                 | 期 認證時書   |
| 1  | 資訊安全的意涵與防範         | 109/07/15~110/07/15 109-07 | 7-15 1小時 |
| 2  | 網路資源停看聽:著作權的合理使用   | 109/07/15-110/07/15 109-07 | /-15 1小時 |
| 3  | 電子郵件資安認知教育訓練數位學習教材 | 109/07/15~110/07/15 109-07 | -15 1小時  |